## Connecting to VM via FTP

## **DHCP** solution

Check the Network Adapter 1 on the summary of WinCE VM is "Bridged".

| Application Virtual Machin | ne Administration 🔲 🔢 👂 🧐                                                             | Help   Virtual Appliance   Log                                                                            |
|----------------------------|---------------------------------------------------------------------------------------|----------------------------------------------------------------------------------------------------|
| Inventory                  |                                                                                       |                                                                                                    |
| DOS2<br>DOS2<br>WINCE      |                                                                                       | Edit Version 6<br>Upgrade Virtual Machine<br>DNS Name<br>Not Available<br>IP Addresses<br>= Not Available |
|                            |                                                                                       | Commands                                                                                                  |
|                            | Hardware<br>Processors 1<br>Memory 512 MB<br>Hard Disk 1 (IDE 2.00 GB                 | Power On     Add Hardware     Snapshot     Take     Configure VM     Generate Virtual Machine Shortcut    |
|                            | Network Adapter 1 Bridged                                                             | Relationships 📃                                                                                           |
|                            | SCSI Controller 0 BusLogic<br>S VISB Controller Auto connect<br>enabled<br>VISB Audio | Host Machine                                                                                              |
|                            | Serial Port 1 Using device COM1                                                       | VMware Tips                                                                                               |
|                            |                                                                                       |                                                                                                    |

Step 1: Execute the WinCE VM on VMware

Step 2: Click the LAN ICON on VM to check whether the IP address is valid (Obtained from DHCP)

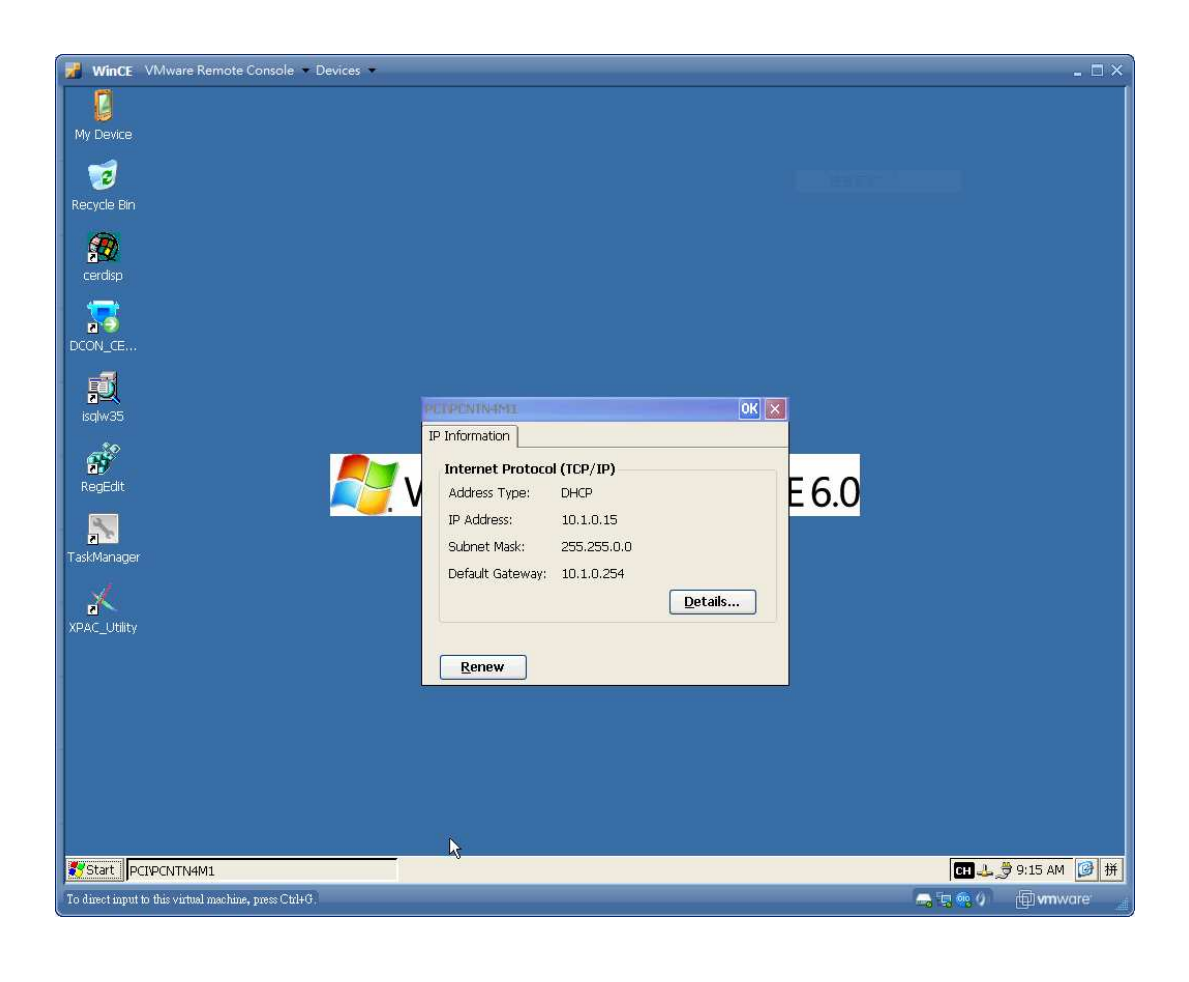

| Start PCIPCNTN4M1                                      | [대 4, 🔊 9:17 AM | [] ● 拼 |
|--------------------------------------------------------|-----------------|--------|
| To direct input to this virtual machine, press Ctrl+G. | 🕞 🤖 🤹 🕖 👘 vm vo | are 🚄  |

Step 3: Execute the "Cmd" on PC

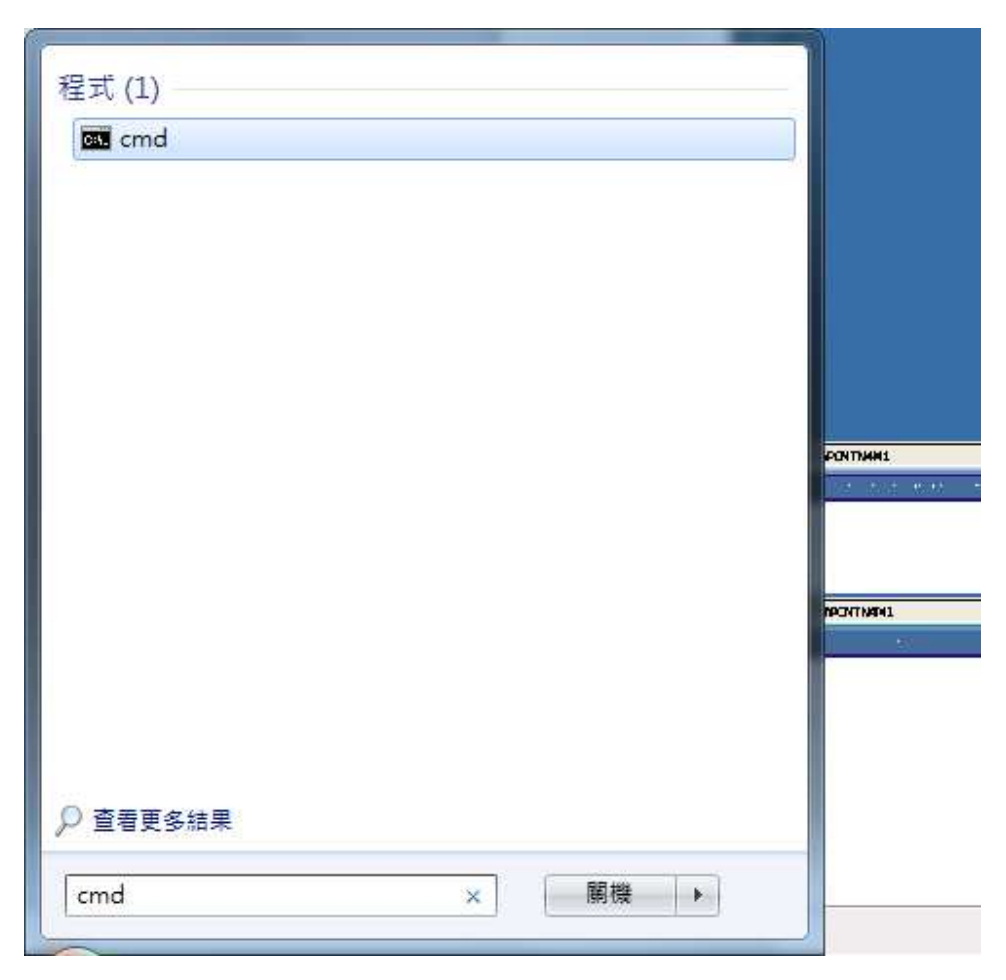

Step 4:

Ping the IP address of VM from PC to check whether the PC and VM can be connected.

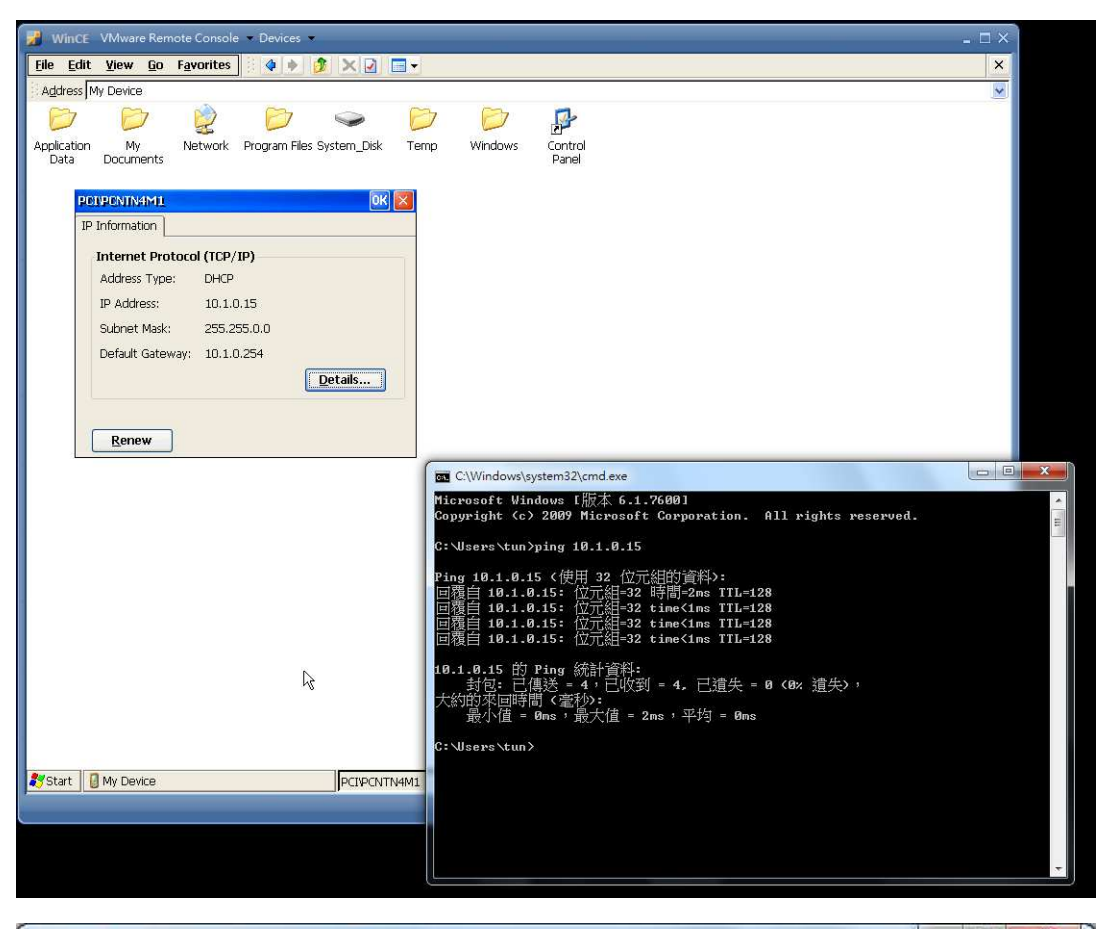

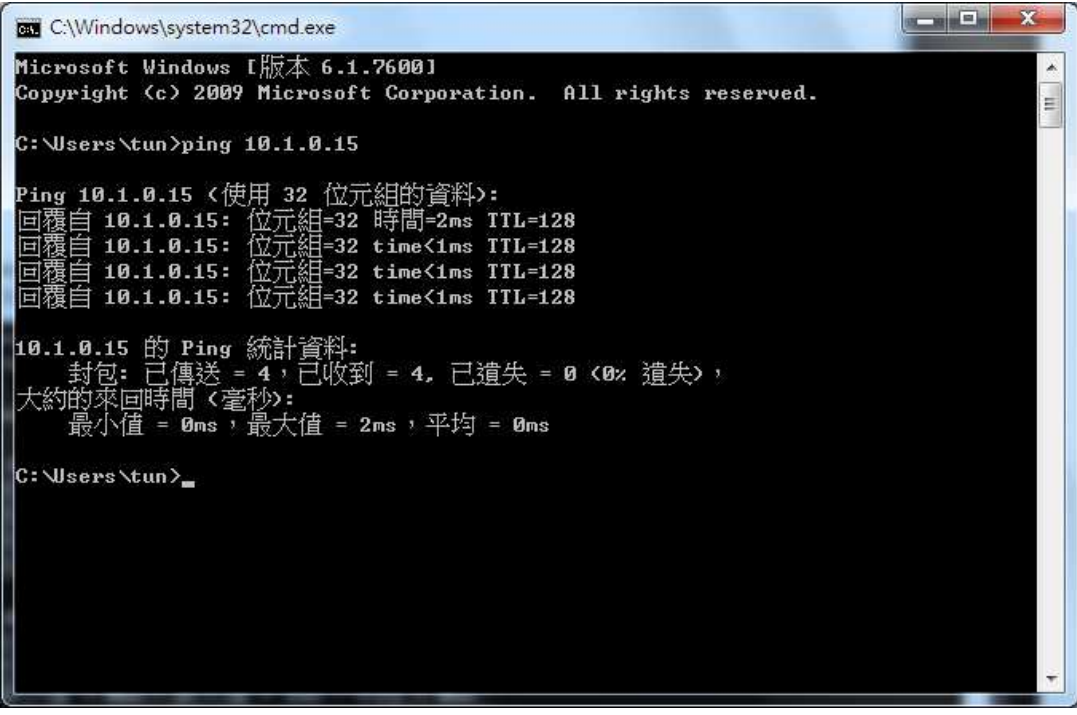

Step 5: Use FTP tool to connect to VM (FTP tools: such as FileZilla , CuteFTP, SmartFTP etcs.)

(The example below is using the Total commander)

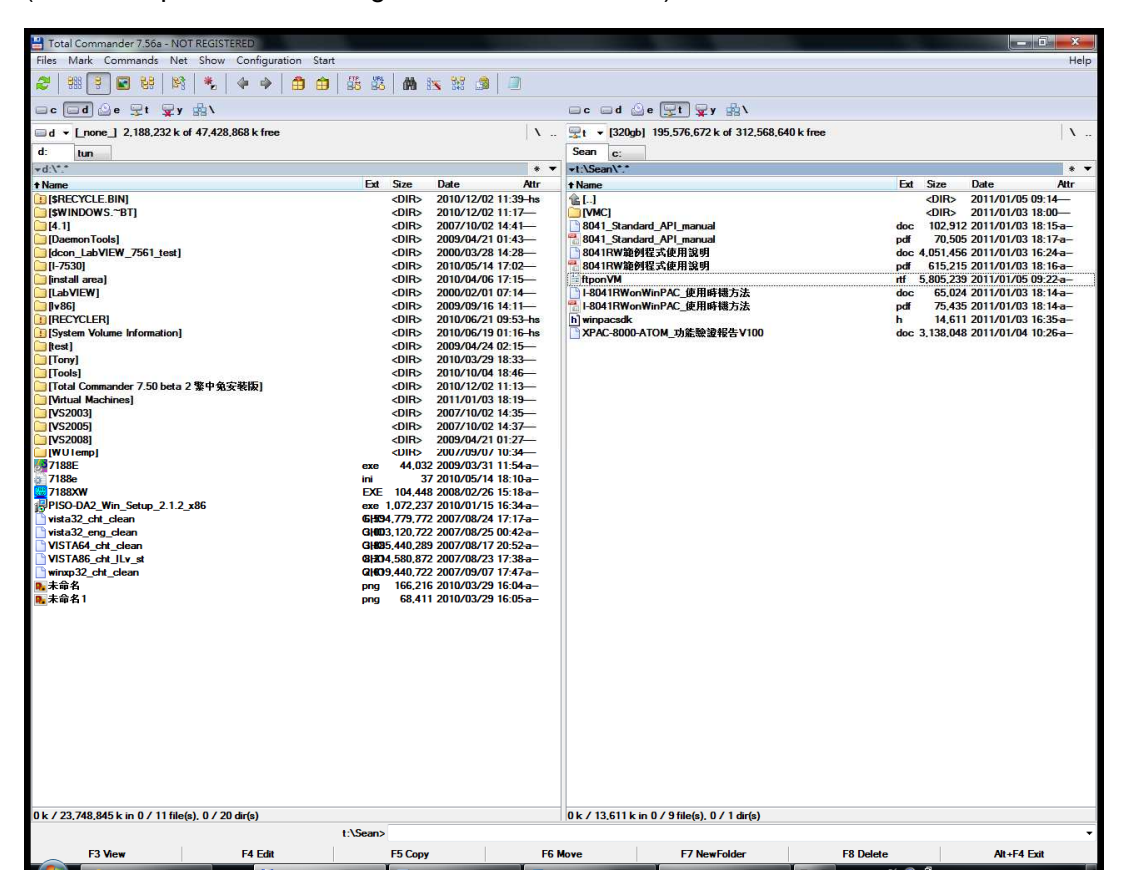

## Step 5-1: Click FTP connect on Net menu

| 💾 Total Commander 7.56a                                                                                                    | NOT REGISTERED                                                                                                    |                                                                                          |
|----------------------------------------------------------------------------------------------------|----------------------------------------------------------------------------------------------------|------------------------------------------------------------------------------------------|
| <u>Files Mark Commands</u>                                                                                                    | Net Show Configuration                                                                                                    | Start                                                                                    |
| Image: Control of the second second secon | <ul> <li>Network Connections</li> <li>Disconnect Network Drives<br/>Share Current Directory</li> <li>Unshare Directory</li> <li>Show Admin Shares</li> </ul> | k                                                                                        |
| ★d:\*.*                                                                                                    | FTP Connect                                                                                                    | Ctrl+F                                                                                   |
| + Name                                                                                                    | URL FTP New Connection                                                                                                    | Ctrl+N Date                                                                              |
| [\$RECYCLE.BIN]     [\$WINDOWS.~BT]     [4.1]     [Daemon Tools]     [dcon_LabVIEW_7561_t                                                                                                    | FTP Disconnect<br>FTP Show Hidden Files<br>FTP Download From List<br>PORT Connection To Othe                                                                 | Ctrl+Shift+F 2010/<br>2010/<br>2007/<br>2009/<br>r PC                                    |
| [I-/530]                                                                                                    |                                                                                                    | <pre><pre><pre><pre><pre><pre><pre><pre></pre></pre></pre></pre></pre></pre></pre></pre> |

Step 5-2: Click "New connection" button

| onnect to: |                 |
|------------|-----------------|
|            |                 |
|            | New connection  |
|            | New <u>U</u> RL |
|            | Duplicate entry |
|            | New folder      |
|            | <u>E</u> dit    |
|            | Delete          |
|            | Encrypt         |
|            | Cancel          |
|            | Help            |

Step 5-3: Input Session name/IP address of VM on Host name textbox and Click "Anonymous login" button to input user name and password for this FTP connection.

While the setting is finished, press OK button.

| General Advanced                                                                                            | 1                                                                           |  |  |
|----------------------------------------------------------------------------------------------------|-----------------------------------------------------------------------------|--|--|
| <u>S</u> ession:                                                                                            | vmc                                                                         |  |  |
| <u>H</u> ost name[:Port]:                                                                                   | 10.1.0.15                                                                   |  |  |
| SSL/TLS                                                                                                    | Anonymous login (e-mail address as password)                                |  |  |
| <u>U</u> ser name:                                                                                          | anonymous                                                                   |  |  |
| Password                                                                                                    |                                                                             |  |  |
| Warning: Storing the                                                                                        | password is insecure!                                                       |  |  |
|                                                                                                    |                                                                             |  |  |
| Use master passv                                                                                            | word to protect the password                                                |  |  |
| EU Use maste <u>r</u> passv<br>Remote <u>D</u> ir:                                                          | word to protect the password                                                |  |  |
| EUse master passv<br>Remote <u>D</u> ir:<br>Local dir:                                                      | word to protect the password                                                |  |  |
| Use master passv Remote <u>D</u> ir: Local dir:     Use passive mod                                         | le for transfers (like a WWW browser)                                       |  |  |
| Use master passv<br>Remote <u>D</u> ir:<br>Local dir:<br>Use passive mod<br>Use firewall (prox              | le for transfers (like a WWW browser)                                       |  |  |
| Use master pass<br>Remote <u>D</u> ir:<br>Local dir:<br>Use passive mod<br>Use firewall (prox<br>Define new | le for transfers (like a WWW browser)<br>y server)                          |  |  |
| Use master passv Remote <u>D</u> ir: Local dir: Use passive mod Use firewall (prox) Define new              | le for transfers (like a WWW browser)<br>y server)<br>Change<br>Advanced -> |  |  |

Step 5-4: Click the VMC on the "Connect to" list box and press "Connect" to build a FTP connection.

| Lonnect <u>t</u> o: |                 |
|---------------------|-----------------|
| - S AUC             |                 |
|                     | New connection  |
|                     | New <u>U</u> RL |
|                     | Duplicate entry |
|                     | New folder      |
|                     | Edit            |
|                     | Delete          |
|                     | Encrypt         |
|                     | Cancel          |
|                     | Help            |

Step 5-5: While the connection is established, the folder of the right-side windows is shown as follows.

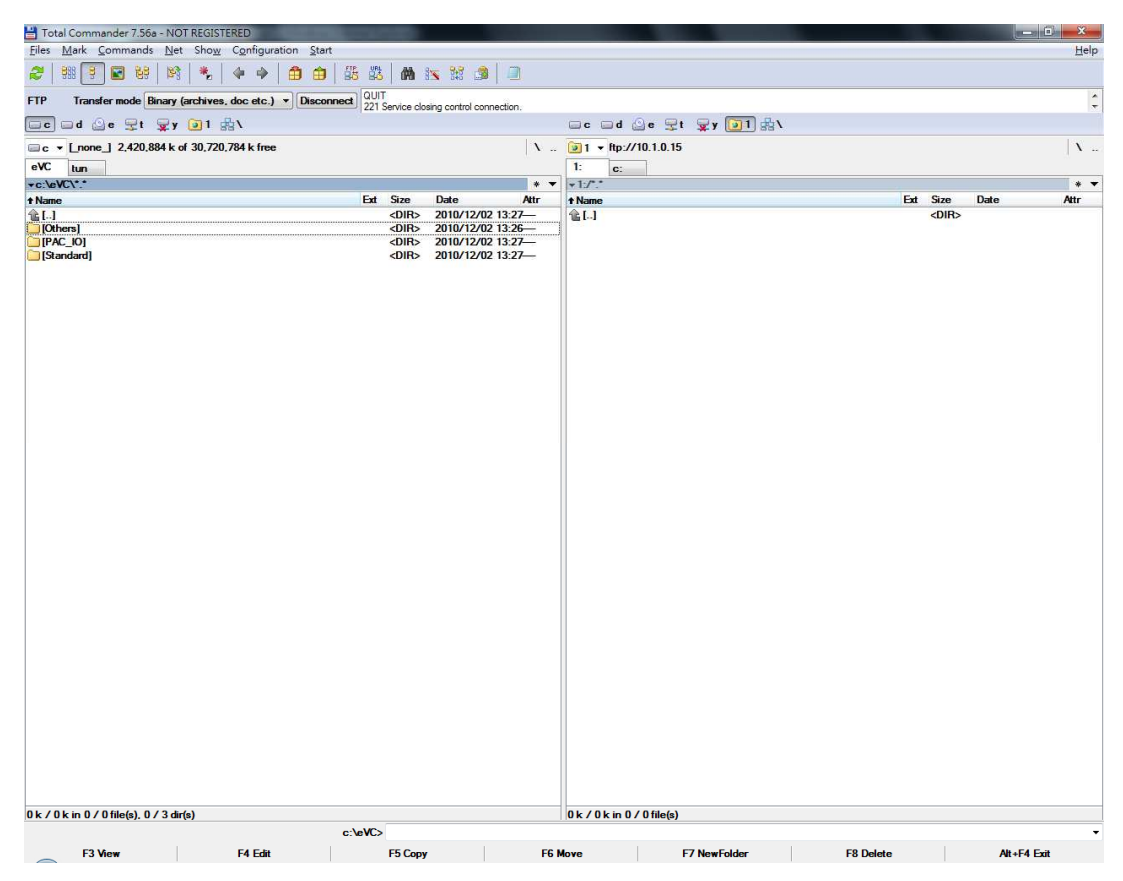

Step 5-6: Download a file (error.exe) to VM

| 💾 Total Commander 7.56a - NC         | DT REGISTERED                                       | -                                                                 |                                       |              | The other designs to the other designs to the other |           |                                  |
|--------------------------------------|-----------------------------------------------------|-------------------------------------------------------------------|---------------------------------------|--------------|----------------------------------------------------------------------------------------------------|-----------|----------------------------------|
| <u>Files Mark Commands Ne</u>        | t Sho <u>w</u> C <u>o</u> nfiguration <u>S</u> tart |                                                                   | 25                                    |              |                                                                                                    |           | Help                             |
| 2   55 💽 🖬 😽   🕅                     | i 🔧 🗣 🔶 🏛 🎒 👪 🗱                                     | M 📉 💥 付                                                           |                                       |              |                                                                                                    |           |                                  |
| FTP Transfer mode Binary             | (archives, doc etc.)   Disconnect Wat 226           | ing for server<br>Closing data connection.                        |                                       |              |                                                                                                    |           | ÷                                |
| 🖂 d 🖉 e 🖵 t 罺 y                      | ◎0 鼎\                                               |                                                                   |                                       |              | e 🛫 t 💂 y 🚺 0 🖧 🔪                                                                                                    |           |                                  |
| □ c ▼ [_none_] 2,417,320 k           | of 30,720,784 k free                                |                                                                   | X                                     | 0 ▼ ftp://10 | .1.0.15                                                                                                    |           | X                                |
| = c:\aVC\Others\Emp(**               |                                                     |                                                                   |                                       | U. C:        |                                                                                                    |           |                                  |
| Name                                 | Ext                                                 | Size Date                                                         | Attr                                  | t Name       |                                                                                                    | Ext S     | ize Date Attr                    |
| 술 []<br>                             | AX6                                                 | <dir> 2010/12/<br/><dir> 2010/12/<br/>96 768 2008/09/</dir></dir> | 02 13:26—<br>02 13:26—<br>12 15:47-a— | 🎕 []<br>Епог |                                                                                                    | exe       | DIR><br>96,768 2011/01/05 10:13— |
| 0 k / 94 k in 0 / 2 file(s), 0 / 1 ( | bd<br>#r(p)                                         | 113 2009/02/                                                      | 12 11:02 -                            | 0k/94km0/    | 11%c(c)                                                                                                    |           |                                  |
|                                      | c:\eVC\Others\Error>                                |                                                                   |                                       |              |                                                                                                    |           | •                                |
| F3 View                              | F4 Edit                                             | F5 Copy                                                           | F6 I                                  | love         | F7 NewFolder                                                                                                    | F8 Delete | Alt+F4 Exit                      |

Step 5-7: Check whether the file exists on VM (The default location of FTP on VM is on "\Temp").

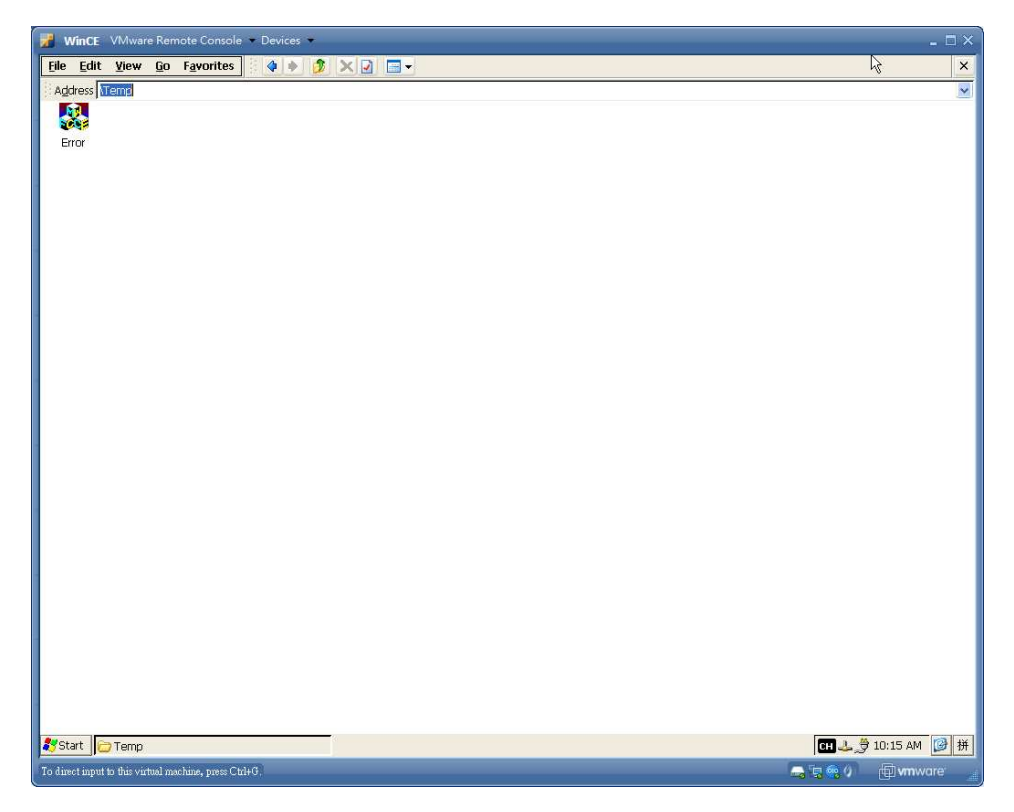

## No DHCP solution

Check the Network Adapter 1 on the summary of WinCE VM is "NAT".

If not, please follow the step to modify the setting.

1. Click "Edit" on Network Adapter 1.

| VMware Infrastructure Web Access (tun)        | @tun-pc) - Windows Internet Explorer | and the local division of the local division of the local division | the second   | 10 March 10 March 10 |               |
|-----------------------------------------------|--------------------------------------|----------------------------------------------------------------------------------------------------|--------------|----------------------------------------------------------------------------------------------------|---------------|
|                                               | e:"VirtualMachine[96",w:{ttrue,i:0}} |                                                                                                    | • 😵 憑證錯誤 号   | 😽 🗙 📴 Bing                                                                                                    |               |
| 我的最爱 🛛 🍰 🏉 建醋的網站 👻 👸 #                        | 周寅快訊圖庫 ▼                             |                                                                                                    |              |                                                                                                    |               |
| VMware Infrastructure Web Access (tun         | @tun                                 |                                                                                                    | 备 -          | 🔝 * 🖃 🖶 * 網頁(P) * 安全性                                                                                                    | (S) • 工具(O) • |
| VMware Infrastructure Web                     | o Access (tun@tun-pc)                |                                                                                                    |              |                                                                                                    |               |
| Application Virtual Machine                   | Administration                       | › 🙆                                                                                                    |              | Help   Virtual Appliance                                                                                                    | Log           |
| nventory                                      | 🔂 WinCE                              |                                                                                                    |              |                                                                                                    |               |
| tun-PC                                        | Summary Console                      | Tasks Events Permissions                                                                                                    |              |                                                                                                    |               |
| DOS2                                          |                                      |                                                                                                    | Edit         | t Version 6<br>Upgrade Virtual Machine                                                                                                    |               |
| A WINGE                                       |                                      |                                                                                                    |              | DNS Name                                                                                                    |               |
|                                               |                                      |                                                                                                    |              | Not Available                                                                                                    |               |
|                                               |                                      |                                                                                                    |              | IP Addresses<br>Not Available                                                                                                    |               |
|                                               |                                      |                                                                                                    |              | Commands                                                                                                    | -             |
|                                               | Hardware                             |                                                                                                    | [=           | Power On                                                                                                    |               |
|                                               | Processors                           |                                                                                                    |              | Add Hardware                                                                                                    |               |
|                                               | FIOCESSOIS                           | 1                                                                                                    |              | Snapshot                                                                                                    |               |
|                                               | Memory                               | 512 MB                                                                                                    |              | Take                                                                                                    |               |
|                                               | Hard Disk 1 (                        | DE 2.00 GB                                                                                                    |              | Generate Virtual Machine                                                                                                    | Shortcut      |
|                                               | Network Adar                         | ter 1 Bridged                                                                                                    |              | Relationships                                                                                                    | -             |
|                                               | Edit                                 | bruged                                                                                                    |              | Host Machine                                                                                                    |               |
|                                               | Romovo                               | er 0 BusLogic                                                                                                    |              | ▶ tun-PC                                                                                                    |               |
|                                               | USB Controlle                        | Auto connect                                                                                                    |              | Datastores<br>> standard                                                                                                    |               |
|                                               |                                      | enabled                                                                                                    |              | Networks                                                                                                    |               |
|                                               | 🔯 🔻 Audio                            |                                                                                                    |              | <ul> <li>Bridged</li> </ul>                                                                                                    |               |
|                                               | 👩 🔹 Serial Port 1                    | Using device COM1                                                                                                    |              | VMware Tips                                                                                                    | -             |
|                                               |                                      |                                                                                                    |              | (2 mars)                                                                                                    | 7             |
| k Target                                      | Status                               | Triggered At w                                                                                                    | Triggered by | Completed At                                                                                                    |               |
| wer ( WinCE                                   | Success                              | 01/05/11 10:15:46 AM                                                                                                    | tun          | 01/05/11 10:15:49 A                                                                                                    | .M            |
| wer ( WinCE                                   | Success                              | 01/05/11 10:11:27 AM                                                                                                    | tun          | 01/05/11 10:11:29 A                                                                                                    | .M            |
|                                               |                                      |                                                                                                    |              |                                                                                                    |               |
|                                               |                                      |                                                                                                    |              |                                                                                                    |               |
|                                               |                                      |                                                                                                    |              |                                                                                                    |               |
|                                               |                                      |                                                                                                    |              |                                                                                                    |               |
|                                               |                                      |                                                                                                    | V            | 信任的網站   受保護模式: 關閉 🛛 🛛                                                                                                    | 🚡 🔹 🍕 130%    |
| その<br>「そう」<br>「そう<br>VMware Infrastr」<br>(本語) | 磁碟 (C.)                              | ■ ftponVM - Wor   🚾 C.\Windows\sy                                                                                                    | Total Comman | 信任的網站   受保護模式: 期間                                                                                                    | a             |

2. Change the Bridged to NAT and Press OK button

| Ę | Network Adapter 1                                                                                                    | × |
|---|----------------------------------------------------------------------------------------------------|---|
| [ |                                                                                                    | - |
|   | Device Status                                                                                                    |   |
|   | <ul> <li>Connect</li> <li>Disconnected</li> </ul>                                                                                                    |   |
|   | Connect at power on                                                                                                    |   |
|   | Network Connection                                                                                                    |   |
|   | Bridged<br>Bridged<br>M-HostOnly<br>NAT<br>00:0c:29:6f:81:5b                                                                                                    |   |
|   | Generated by the host<br>Choose this option if this virtual machine's host should<br>generate a MAC address for this network adapter.                                      |   |
|   | Manual<br>Choose this option if you want to specify this network<br>adapter's MAC address. The valid range of addresses is<br>00:50:56:00:00:00 through 00:50:56:3F:FF:FF. |   |
|   | Virtual Device                                                                                                    |   |
|   | Device Type: Flexible                                                                                                    |   |
|   | Help OK Cancel                                                                                                    | ٦ |

3. Network Adapter 1 is set to NAT.

| Application Virtual Mac                                      | hine Administration 🛛 🔲 🚺 👂 🧐    |                         | Help   Virtual Appliance                                                                                  | Log      |
|--------------------------------------------------------------|----------------------------------|-------------------------|----------------------------------------------------------------------------------------------------|----------|
| ventory                                                      | Summary Console 7                | sks Events Permissions  |                                                                                                    |          |
| <ul> <li>i DOS2</li> <li>ii WinCE</li> <li>iii XP</li> </ul> |                                  |                         | Edit Version 6<br>Upgrade Virtual Machine<br>DNS Name<br>Not Available<br>IP Addresses<br>= Not Available |          |
|                                                              |                                  |                         | Commands                                                                                                  | =        |
|                                                              | Hardware<br>Processors<br>Memory | 1<br>512 MB             | Power On     Add Hardware     Snapshot     Take                                                           |          |
|                                                              | Hard Disk 1 (IDE 0:0)            | 2.00 GB                 | <ul> <li>Configure VM</li> <li>Generate Virtual Machine S</li> </ul>                                      | Shortcut |
|                                                              | Network Adapter 1                | NAT                     | Relationships                                                                                             | E        |
|                                                              | SCSI Controller 0                | BusLogic                | Host Machine<br>tun-PC<br>Datastores                                                                      |          |
|                                                              | USB Controller                   | Auto connect<br>enabled | Networks                                                                                                  |          |
|                                                              | Carial Part 1                    | ,<br>Licina device COM1 | - NOT                                                                                                    | 12       |

Step 1: Execute the WinCE VM on VMware

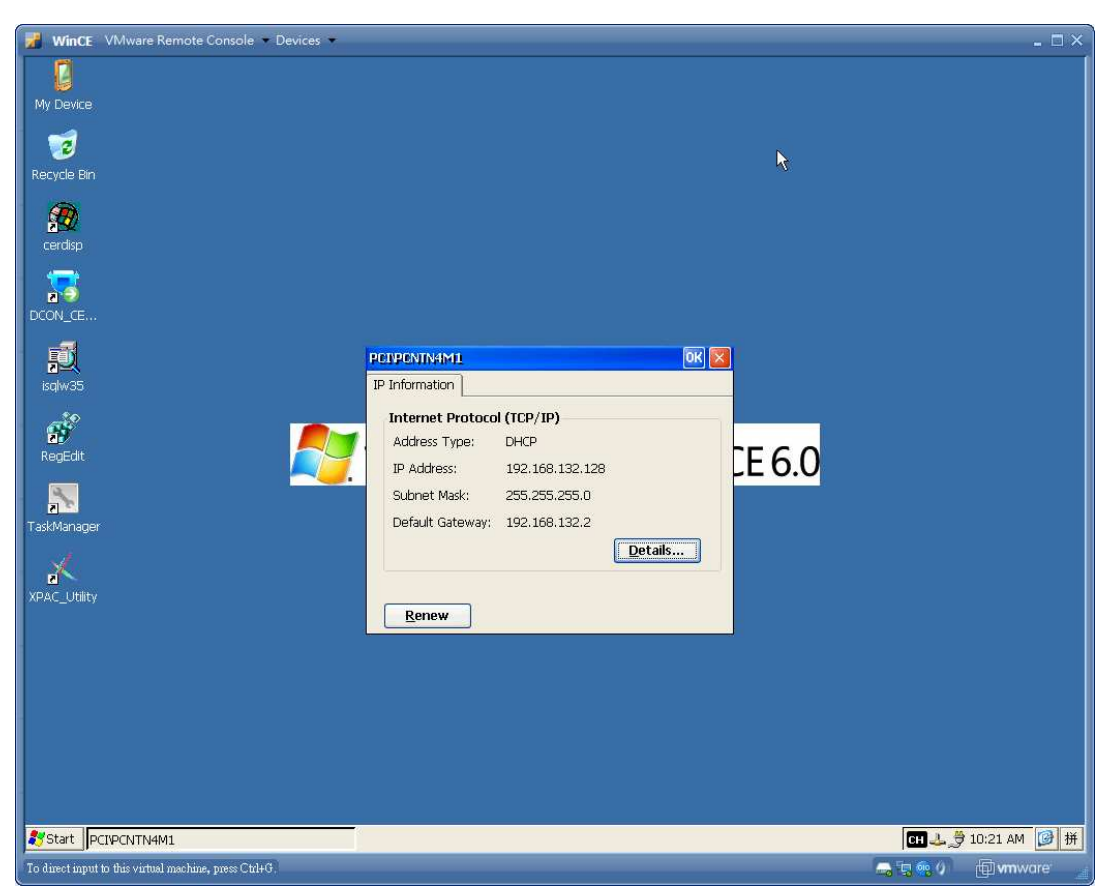

Step 2: Click the LAN ICON on VM to check whether the IP address is valid (Obtained from NAT)

Step 3: Ping the IP address of VM from PC to check whether the PC and VM can be connected.

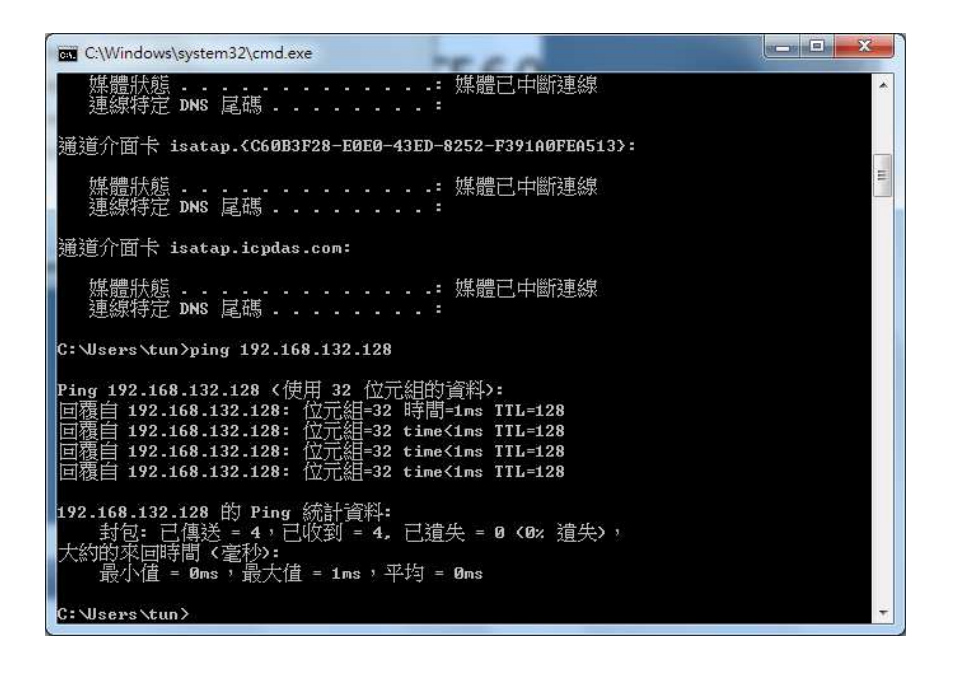

Step 4: Use Total commander to connect to VM via FTP.

(It must to check the "Use passive mode for transfers (like a WWW browser) checkbox)

| General Advance                                                                                                    | d                                                                                                    |  |  |
|----------------------------------------------------------------------------------------------------|----------------------------------------------------------------------------------------------------|--|--|
| Session:                                                                                                    | NatDHCP                                                                                                    |  |  |
| Host name[:Port]:                                                                                                    | 192.168.132.128 <u>Anonymous login (e-mail address as password)</u> anonymous                                   |  |  |
| SSL/TLS                                                                                                    |                                                                                                    |  |  |
| <u>U</u> ser name:                                                                                                    |                                                                                                    |  |  |
|                                                                                                    |                                                                                                    |  |  |
| Password<br>Waming: Storing the<br>Use master pass                                                                                    | e password is insecure!<br>sword to protect the password                                                        |  |  |
| Password<br>Waming: Storing th<br>Use master pass<br>Remote <u>D</u> ir:<br>Local dir:                                                | e password is insecure!<br>sword to protect the password                                                        |  |  |
| Password<br>Waming: Storing th<br>Use master pass<br>Remote Dir:<br>Local dir:<br>Use passive mo                                      | e password is insecure!<br>sword to protect the password<br>de for transfers (like a WWW browser)               |  |  |
| Password<br>Warning: Storing th<br>Use master pass<br>Remote Dir:<br>Local dir:<br>Use passive mo<br>Use firewall (pro:<br>Define new | e password is insecure!<br>sword to protect the password<br>de for transfers (like a WWW browser)<br>xy server) |  |  |

Step 5-1: Download a file (7k87k\_ai.exe) to VM

| Total Commander 7 56a - NOT REGISTERED          |                                                   |            |                          |                |            | - 0 - X-                              |
|-------------------------------------------------|---------------------------------------------------|------------|--------------------------|----------------|------------|---------------------------------------|
| Files Mark Commands Net Show Configuration Star | t                                                 |            |                          |                |            | Help                                  |
| 2 33 7 2 33 19 1 4 4 4 6 6                      | 🚳 🕮   🧰 🖄 🗯 🍰                                     |            |                          |                |            |                                       |
| FTP Transfer mode Binary (archives, doc etc.)   | Wating for server<br>226 Closing data connection. |            |                          |                |            | 4                                     |
| □c □d @e 못t ⊊y ⊇0 ≥1 \$\                        |                                                   |            | □c □d @e 5               | 21 🗣 🔟 🗐 🕯 1 🕏 | I <b>N</b> |                                       |
| □ c ▼ [_none_] 2.339.676 k of 30.720.784 k free |                                                   | X          | 90 - ftp://192.16        | 8.132.128      |            | X                                     |
| 7k87k_ai tun                                    |                                                   |            | 0: c:                    |                |            |                                       |
| <pre>*c:\eVC\PAC_IO\Remote\7k87k_ai\*.*</pre>   |                                                   | * -        | ×0:/*.*                  |                |            | * •                                   |
| 1 Name                                          | Ext Size Date                                     | Attr       | + Name                   |                | Ext        | Size Date Attr                        |
| 「11」<br>「174874 mil                             | <dir> 2010/12/0<br/><dir> 2010/12/0</dir></dir>   | 2 13:27    |                          |                | PTP        | <dir> 100.864.2011/01/05.10:27-</dir> |
| 7k87k_ai                                        | exe 100,864 2008/11/1                             | 9 22:15-a- |                          |                |            |                                       |
| 0 k / 98 k in 0 / 2 file(a), 0 / 1 dir(a)       |                                                   |            | 0 k / 98 k in 0 / 1 file | (0)            |            |                                       |
| C'AVC\PAC IO\Remote                             | \7k87k ai>                                        |            | JUK / JUK IN U / THIE    | 101            |            |                                       |
| F3 View F4 Edit                                 | F5 Copy                                           | F6 N       | love                     | F7 NewFolder   | F8 Delete  | Alt+F4 Exit                           |

Step 5-2: Check whether the file exists on VM (The default location of FTP on VM is on "\Temp").

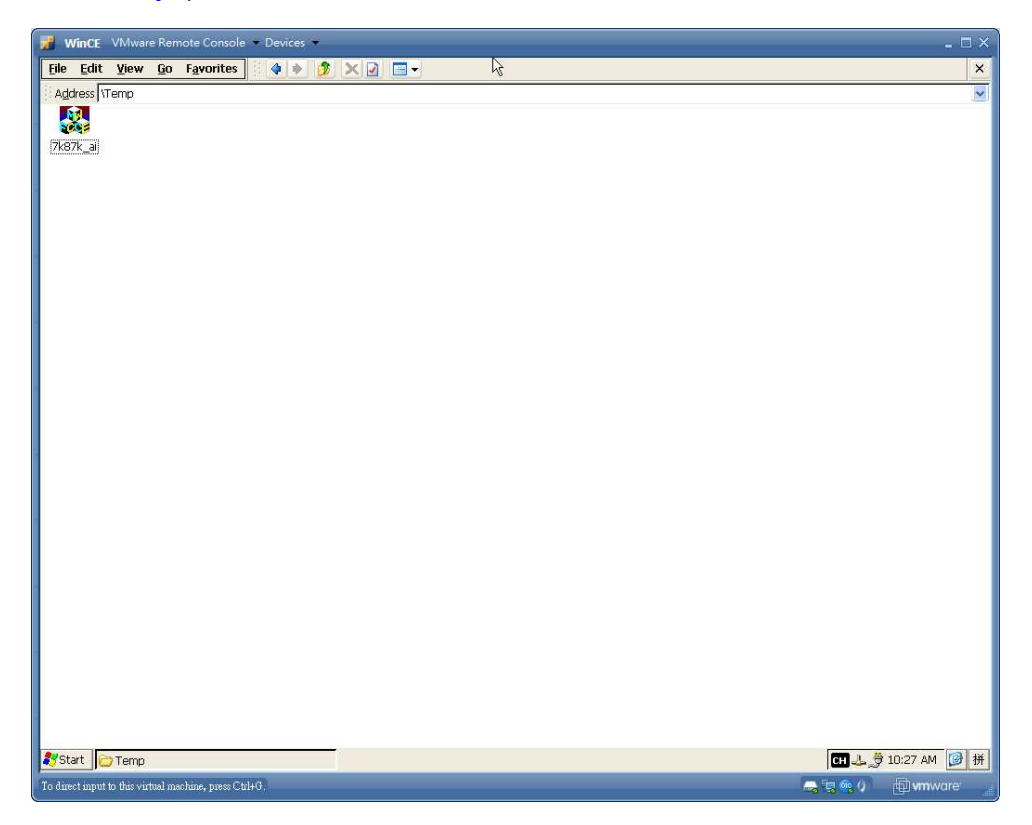